# SYSTEM ELEKTRONICZNEJ REKRUTACJI DO KLAS PIERWSZYCH SZKÓŁ PODSTAWOWYCH

# SPIS TREŚCI

| 4  |
|----|
|    |
| 9  |
| 10 |
| 10 |
| 11 |
| 11 |
|    |

# 1. JAK WYPEŁNIĆ ZGŁOSZENIE I ZAŁOŻYĆ KONTO W SYSTEMIE NABÓR?

Konto w systemie zakładane jest w ostatnim etapie wypełniania zgłoszenia.

**1.1.** Po wejściu na stronę <u>https://nabor.pcss.pl/konin/szkolapodstawowa/</u> wybieramy opcję **Wypełnij podanie**.

| Nabór      | PCSS        |                                             |  |
|------------|-------------|---------------------------------------------|--|
| Informator | Aktualności | Dokumenty <b>Wypełnij podanie</b> 📃 Zaloguj |  |

### 1.2. Następnie jeżeli nie posiadamy konta ponownie wybieramy opcję Wypełnij podanie.

# WYPEŁNIJ PODANIE Jeżeli już wcześniej założyłeś konto w systemie Nabór i posiadasz login i hasło, możesz się zalogować i dodać podanie do istniejącego konta. Logowanie na istniejące konto w systemie Nabór Nie mam jeszcze konta Image: Dieżeli nie posiadasz jeszcze konta to zostanie ono założone automatyczne po wypełnieniu pierwszego podania. Image: Zaloguj

Odzyskaj dane logowania

Jeżeli **posiadamy konto w systemie**, wprowadzamy **nazwę użytkownika**, **hasło i** naciskamy przycisk **Zaloguj**. Po zalogowaniu się wybieramy opcję **Nowe podanie**.

# WYPEŁNIJ PODANIE

Jeżeli już wcześniej założyłeś konto w systemie Nabór i posiadasz login i hasło, możesz się zalogować i dodać podanie do istniejącego konta.

| Logowanie na istilejąte konto |  |
|-------------------------------|--|
| w systemie Nabor              |  |
| 🙎 nazwa użytkownika           |  |
|                               |  |
| A basto                       |  |
|                               |  |
|                               |  |
| Zaloguj                       |  |
|                               |  |

Nie mam jeszcze konta Jeżeli nie posiadasz jeszcze konta to zostanie ono założone automatyczne po wypełnieniu pierwszego podania. Wypełnij podanie

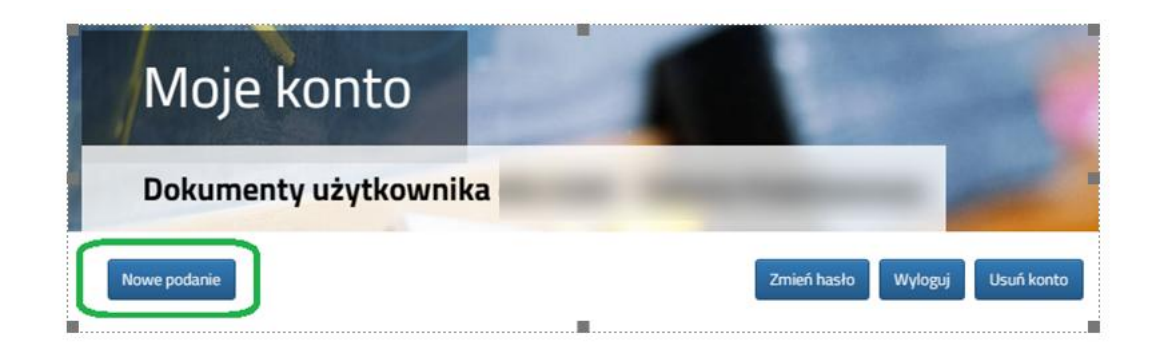

**1.3.** W kolejnym kroku na zakładce **Dane dziecka** uzupełniamy wszystkie pola wymagane oznaczone \*. Jeżeli pole wymagane nie zostanie uzupełnione, system nie pozwoli na przejście do kolejnego etapu wypełniania wniosku.

| Wniosek                                                                               |                                                                                                    |         |        |
|---------------------------------------------------------------------------------------|----------------------------------------------------------------------------------------------------|---------|--------|
| Dane dziecka Szkoła obwodowa Wybrane szkoły<br>Dane dziecka Szkoła obwodowa Wybrane s | kryteria uchwalone przez Organ Prowadzący<br>zkoły Kryteria uchwalone<br>przez Organ<br>Prowadzący | Zakończ | Anuluj |
| ESEL Dziecko nie posiada numeru PESEL                                                 | * Data urodzenia                                                                                   |         |        |
| nię                                                                                   | * Nazwisko                                                                                         |         |        |

Po uzupełnieniu danych przechodzimy do kolejnego etapu wybierając zakładkę Szkoła obwodowa lub 🔊

1.4. Na zakładce Szkoła obwodowa system na podstawie wprowadzanego adresu zamieszkania dziecka wyznacza szkołę obwodową, której nie można zmienić. Jeżeli chcemy wypełnić Zgłoszenie zaznaczamy opcję Chcę tylko wypełnić zgłoszenie do szkoły podstawowej. Zgłoszenie dotyczy tylko typu oddziału ogólnodostępnego.

| Zg           | 1052         | enie               | 2           | -    |  |
|--------------|--------------|--------------------|-------------|------|--|
|              |              |                    |             |      |  |
| Dane dziecka | Szkoła ol    | bwodowa Zak        | ończ        |      |  |
| <            | Dane dziecka | Szkoła obwodowa    | Zakoścz     | >    |  |
|              | defected     | January Directoria |             |      |  |
| Szkoła obwo  | odowa dzi    | ecka               |             |      |  |
|              | wynełnić :   | zgłoszenie do s    | zkoły obwod | owej |  |

Przechodzimy do kolejnego etapu wybierając zakładkę Zakończ lub

**1.5.** Przed zapisaniem zgłoszenia należy sprawdzić wprowadzone dane przełączając się do wybranych zakładek poprzez kliknięcie na ich nazwę lub za pomocą

Na zakładce **Zakończ** wprowadzamy hasło do konta, które musi zawierać minimum 8 znaków, w tym przynajmniej 1 małą literę, 1 wielką oraz 1 cyfrę i 1 znak specjalny. Następnie przepisujemy tekst z obrazka. Po naciśnięciu przycisku **Zapisz** dane zostaną zapisane w systemie.

**1.6.** Po zapisaniu zgłoszenia w systemie zostanie wygenerowany **Login (nazwa użytkownika)**, który wraz z wprowadzonym wcześniej hasłem umożliwi użytkownikowi zalogowanie się do systemu. **Prosimy o zapamiętanie nazwy użytkownika**.

| / | Zgłoszenie                                                                                                    |
|---|----------------------------------------------------------------------------------------------------|
|   | Wypełnianie podania zostało zakończone sukcesem.                                                                                                    |
|   | Zgłoszenie lub wniosek należy <b>pobrać z systemu, wydrukować, podpisać,</b> oraz <b>złożyć</b> do szkoły podstawowej.                                                                                                    |
|   | Prosimy o zapoznanie się z instrukcją dla rodziców / opiekunów prawnych (pkt 2 - złożenie (wysłanie) wypełnionego zgłoszenia / wniosku wraz z załącznikami do szkoły<br>podstawowej), która znajduje się na zakładce Dokumenty. |
|   | Dopiero po złożeniu (wysłaniu) zgłoszenia / wniosku do szkoły podstawowej, kandydat weźmie udział w procesie rekrutacji.                                                                                                    |
|   | Zapamiętaj poniższe dane do logowania:                                                                                                    |
|   | Prosimy o zapamiętanie/zapisanie poniższego loginu                                                                                                    |
|   | Login (nazwa użytkownika):                                                                                                    |
|   | Pobierz zgłoszenie Wyłoguj Moje konto                                                                                                    |

Po naciśnięciu przycisku Pobierz zgłoszenie zostanie pobrany dokument w formacie PDF z uzupełnionymi danymi.

Po wybraniu opcji Moje konto zostanie wyświetlona lista dokumentów wypełnionych w systemie.

# WAŻNE

Wypełnione zgłoszenie w systemie ma status NIEZŁOŻONY W REKRUTACJI PODSTAWOWEJ co oznacza, że nie bierze udziału w rekrutacji. Dopiero po złożeniu zgłoszenia wraz z wymaganymi dokumentami do szkoły status zgłoszenia zmieni się na ZŁOŻONY W REKRUTACJI PODSTAWOWEJ. Takie zgłoszenie będzie weryfikowane przez szkołę i jeżeli weryfikacja przebiegnie pomyślnie status zmieni się na ZŁOŻONY I ZWERYFIKOWANY W REKRUTACJI PODSTAWOWEJ.

| Podanie                 | Data utworzenia                   | Data złożenia | Status                              |               |   |
|-------------------------|-----------------------------------|---------------|-------------------------------------|---------------|---|
| Pobierz zgłoszenie      | 2025-03-06 21:01:03               |               | Niezłożony w rekrutacji podstawowej | Wybierz akcję | ~ |
|                         |                                   |               | Złóż zgłoszenie                     |               |   |
| Preferencje             |                                   |               |                                     |               |   |
| 1. Szkoła Podstawowa Nr | 1 im. Juliusza Słowackiego w Biał | ymstoku       |                                     |               |   |
|                         |                                   |               |                                     |               |   |

# 2. JAK WYPEŁNIĆ WNIOSEK I ZAŁOŻYĆ KONTO W SYSTEMIE NABÓR?

Konto w systemie zakładane jest w ostatnim etapie wypełniania wniosku.

**2.1.** Po wejściu na stronę <u>https://nabor.pcss.pl/konin/szkolapodstawowa/</u> wybieramy opcję **Wypełnij podanie**.

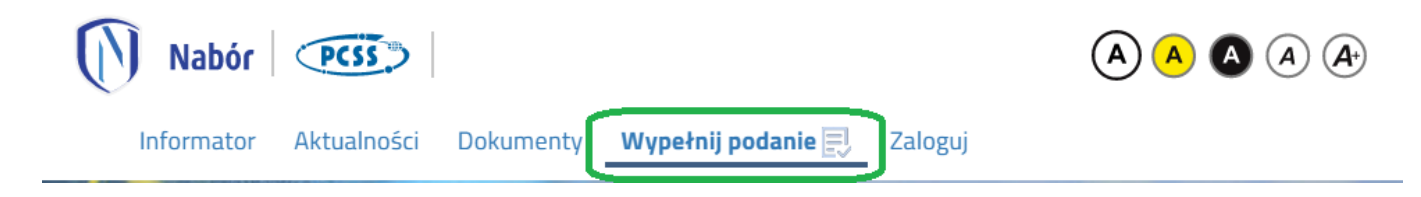

### 2.2. Następnie jeżeli nie posiadamy konta ponownie wybieramy opcję Wypełnij podanie.

| WYPEŁ                                                             | NIJ PODANIE                                                                                                    |
|-------------------------------------------------------------------|----------------------------------------------------------------------------------------------------|
| Jeżeli już wcześniej założyłeś konto w systemie Nabór i posiadasz | login i hasło, możesz się zalogować i dodać podanie do istniejącego konta.                                     |
| Logowanie na istniejące konto                                     | Nie mam jeszcze konta                                                                                          |
| w systemie Nabór                                                  |                                                                                                    |
| <u>A</u> nazwa użytkownika                                        | Jeżeli nie posiadasz jeszcze konta to zostanie ono założone<br>automatyczne po wypełnieniu pierwszego podania. |
| hasło                                                             |                                                                                                    |
|                                                                   |                                                                                                    |
| Zaloguj                                                           | Wypełnij podanie                                                                                               |
| Odzyskaj dane logowania                                           |                                                                                                    |

Jeżeli posiadamy konto w systemie, wprowadzamy nazwę użytkownika, hasło i naciskamy przycisk Zaloguj. Po zalogowaniu się wybieramy opcję Nowe podanie.

| WY | PEŁN | IJР | ODA | ANIF | _ |
|----|------|-----|-----|------|---|
|    |      |     |     |      |   |

Jeżeli już wcześniej założyłeś konto w systemie Nabór i posiadasz login i hasło, możesz się zalogować i dodać podanie do istniejącego konta.

| 2 nazwa użytkownika |                                                                                                    |
|---------------------|----------------------------------------------------------------------------------------------------|
|                     | Jeżeli nie posiadasz jeszcze konta to zostanie ono założone<br>automatyczne po wypełnieniu pierwszego podania. |
| hasło               |                                                                                                    |
| Zaloguj             | Wypełnij podanie                                                                                               |

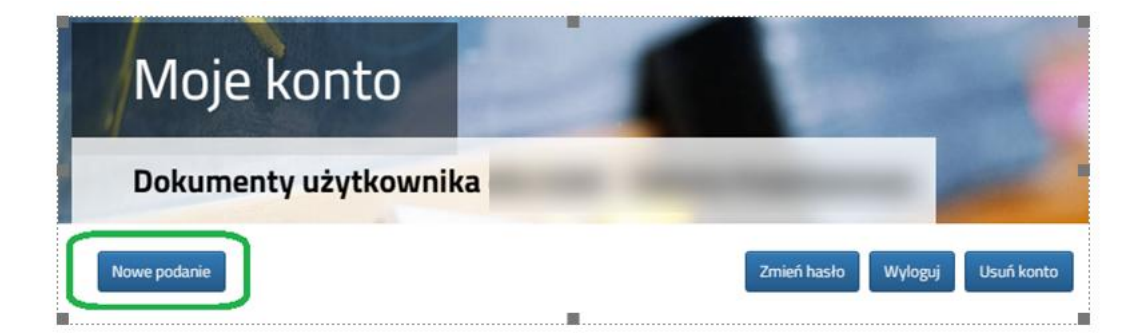

# 

**2.3.** W kolejnym kroku na zakładce **Dane dziecka** uzupełniamy wszystkie pola wymagane oznaczone \*. Jeżeli pole wymagane nie zostanie uzupełnione, system nie pozwoli na przejście do kolejnego etapu wypełniania wniosku.

| Wniosek                                                                                    |                                                                                              |         |        |
|--------------------------------------------------------------------------------------------|----------------------------------------------------------------------------------------------|---------|--------|
| Dane dziecka Szkoła obwodowa Wybrane szkoły<br>Dane dziecka Szkoła obwodowa Wybrane szkoły | Kryteria uchwalone przez Organ Prowadzący<br>Kryteria uchwalone<br>przez Organ<br>Prowadzący | Zakończ | Anuluj |
| ane osobowe dziecka<br>SELDziecko nie posiada numeru PESEL                                 | * Data urodzenia                                                                             | Ħ       |        |
| r<br>ie                                                                                    | * Nazwisko                                                                                   |         |        |

Po uzupełnieniu danych przechodzimy do kolejnego etapu wybierając zakładkę Szkoła obwodowa lub

**2.4.** Na zakładce **Szkoła obwodowa** system na podstawie wprowadzanego adresu zamieszkania dziecka wyznacza szkołę obwodową, której nie można zmienić.

| Wniosek                                                                                           |         |
|---------------------------------------------------------------------------------------------------|---------|
| Dane dziecka     Szkoła obwodowa     Wybrane szkoły     Kryteria uchwalone przez Organ Prowadzący | Zakończ |
| Dane dziecka Szkoła obwodowa Wybrane szkoły Kryteria uchwalone<br>przez Organ<br>Prowadzący       |         |
| izkoła obwodowa dziecka                                                                           |         |
| Chcę tylko wypełnić zgłoszenie do szkoły obwodowej                                                |         |
| Szkoła Podstawowa nr 24 🗸                                                                         |         |

Nie zaznaczamy opcji *Chcę tylko wypełniać zgłoszenie do szkoły obwodowej* i przechodzimy do kolejnego etapu wybierając zakładkę **Wybrane szkoły** lub

**2.5.** Na zakładce **Wybrane szkoły** możemy utworzyć listę wybranych szkół. Szkołę podstawową do listy dodajemy za pomocą Szkoły dodajemy w kolejności od najbardziej do najmniej preferowanych.

| Dane d          |                                                                                                    |   |
|-----------------|----------------------------------------------------------------------------------------------------|---|
| Durie di        | iecka Szkoła obwodowa Wybrane szkoły Kryteria uchwalone przez Organ Prowadzący Zakończ                    | β |
| Nybier          | Dane dziecka Szkoła obwodowa Wybrane szkoły Kryteria uchwajone<br>przez Organ<br>Prowadzący<br>z placówki |   |
| Wy              | prane placówki                                                                                            |   |
| 1               | Szkoła Podstawowa nr 1                                                                                    |   |
|                 |                                                                                                    |   |
| Nybier          | z z listy dostępnych placówek                                                                             |   |
| Nybier<br>Akcja | z z listy dostępnych placówek<br>Placówka / oddział                                                       | Q |
| Nybier<br>Akcja | z z listy dostępnych placówek<br>Placówka / oddział<br>Szkoła Podstawowa nr 1                             | Q |
| Nybier<br>Akcja | z z listy dostępnych placówek<br>Placówka / oddział<br>Szkoła Podstawowa nr 1<br>Szkoła Podstawowa nr 2   | Q |

Wybrane szkoły usuwamy za pomocą 🚫

| Wybrane placówki |                        |             |
|------------------|------------------------|-------------|
| 1                | Szkoła Podstawowa nr 1 | $\odot$     |
| 2                | Szkoła Podstawowa nr 3 | (U) (O) (O) |

Jeżeli szkoła prowadzi rekrutację do więcej niż jednego typu oddziału (np. Ogólnodostępny, Integracyjny dla kandydatów z orzeczeniem o potrzebie kształcenia specjalnego), przy danej szkole należy wybrać interesujący nas typ oddziału z listy i dodać do wybranych placówek za pomocą 🔞 W danej szkole można wybrać dowolną liczbę typów oddziałów. Dla szkół, które w swojej ofercie mają tylko jeden typ oddziału Ogólnodostępny wyświetlana jest tylko nazwa szkoły.

Na wniosku na liście preferencji można wskazać np. typ oddziału sportowy ze szkoły obwodowej, natomiast nie można wskazać oddziału ogólnodostępnego z tej szkoły, który jest automatycznie wybierany przez system przy dopasowywany szkoły obwodowej na podstawie adresu zamieszkania kandydata.

| Akcja   | Placówka  | / oddział                              |        |
|---------|-----------|----------------------------------------|--------|
|         | Szkoła Po | dstawowa nr 33 im. dr. Stefana Kopcińs | skiego |
| oddzia: |           | Ogólnodostępny                         | ~      |
|         |           | Ogólnodostępny                         |        |
|         |           | Integracyjny (kandydaci z orzeczeniem  | )      |

Po uzupełnieniu danych przechodzimy do kolejnego etapu wybierając zakładkę Kryteria uchwalone przez Organ Prowadzący lub

2.6. Na zakładce Kryteria uchwalone przez Organ Prowadzący udzielamy odpowiedzi TAK / NIE przy każdym z kryteriów. Na podstawie udzielonych odpowiedzi zostaną naliczone punkty, które będą widoczne po zapisaniu wniosku w systemie. Przy każdym z kryteriów widoczna jest informacja o dokumentach, które są wymagane do potwierdzenia spełnienia danego kryterium.

| Wniosek                                                                                               |                             | 1              | 1.18   |
|----------------------------------------------------------------------------------------------------|-----------------------------|----------------|--------|
| Dane dziecka Szkoła obwodowa Wybrane szkoły Kryteria uchwalone przy                                   | ez Organ Prowadzący         | Zakończ        | Anuluj |
| Dane dziecka Szkoła obwodowa Wybrane szkoły Kryteria uchwalone<br>przez Organ<br>Prowadzący           | Cakończ >                   |                |        |
| <ul> <li>Rodzeństwo kandydata ubiega się o przyjęcie do tej samej szkoły podstawowej co ka</li> </ul> | andydat lub już do niej ucz | ręszcza        |        |
| Szkoła Podstawowa nr 1<br>Szkoła Podstawowa nr 3                                                      | ○ Tak<br>○ Tak              | ○ Nie<br>○ Nie |        |

Po uzupełnieniu danych przechodzimy do kolejnego etapu wybierając zakładkę Zakończ lub

**2.7.** Przed zapisaniem wniosku należy sprawdzić wprowadzone dane przełączając się do wybranych zakładek poprzez kliknięcie na ich nazwę lub za pomocą

Na zakładce **Zakończ** wprowadzamy hasło do konta, które musi zawierać minimum 8 znaków, w tym przynajmniej 1 małą literę, 1 wielką oraz 1 cyfrę i 1 znak specjalny. Następnie przepisujemy tekst z obrazka. Po naciśnięciu przycisku **Zapisz** dane zostaną zapisane w systemie.

| ły Kryteria uchwalone przez Organ Prowadzący                                                         | y Zakończ                                                                                                    | Anulo                                                                                                    |
|----------------------------------------------------------------------------------------------------|----------------------------------------------------------------------------------------------------|----------------------------------------------------------------------------------------------------|
| sskoły Kryteria uchwalone zakończ<br>przez Organ<br>Prowadzonych danych bez zapisania ich w systemie | 2.                                                                                                    |                                                                                                    |
| e w systemie. Następnie zostanie wygenerowany o                                                      | dokument (zgłoszenie lub wniosek) w formacie PE                                                                                                    | DF, który należy <b>pobrać z systemu</b> ,                                                                                                    |
| opiekunów prawnych (pkt 2 - złożenie (wysłanie)                                                      | ) wypełnionego zgłoszenia / wniosku wraz z zał                                                                                                    | ącznikami do szkoły podstawowej), któ                                                                                                    |
|                                                                                                    |                                                                                                    |                                                                                                    |
| a do szkoły podstawowej, kandydat weźmie udzia                                                       | iał w procesie rekrutacji.                                                                                                    |                                                                                                    |
| po podaniu identyfikatora użytkownika i hasła. Ide                                                   | lentyfikator zostanie automatycznie wygenerowar                                                                                                    | ıy przez system i będzie widoczny na                                                                                                    |
|                                                                                                    |                                                                                                    |                                                                                                    |
|                                                                                                    |                                                                                                    |                                                                                                    |
| $\Leftrightarrow$                                                                                    |                                                                                                    |                                                                                                    |
| 4                                                                                                    |                                                                                                    |                                                                                                    |
| ₽<br>₽                                                                                               |                                                                                                    |                                                                                                    |
| ф<br>Ф                                                                                               |                                                                                                    |                                                                                                    |
|                                                                                                    | by Kryteria uchwalone przez Organ Prowadząc<br>e szioły Kryteria uchwalone przez Organ Prowadzący<br>przez Organ<br>Prowadzący<br>rowadzonych danych bez zapisania ich w systemie<br>e w systemie. Następnie zostanie wygenerowany<br>opiekunów prawnych (pkt 2 - złożenie (wysłanie<br>u do szkoły podstawowej, kandydat weźmie udz<br>u po podaniu identyfikatora użytkownika i hasła. Jo | by Kryteria uchwalone przez Organ Prowadzący Zakończ          e szisły       Kryteria uchwalone       Zakończ         e szisły       Kryteria uchwalone       Zakończ         przez Organ       Zakończ       Zakończ         rowadzonych danych bez zapisania ich w systemie.       E w systemie. Następnie zostanie wygenerowany dokument (zgłoszenie lub wniosek) w formacie PD         opiekunów prawnych (pkt 2 - złożenie (wysłanie) wypełnionego zgłoszenia / wniosku wraz z załł         u do szkoły podstawowej, kandydat weźmie udział w procesie rekrutacji.         u po podaniu identyfikatora użytkownika i hasła. Identyfikator zostanie automatycznie wygenerowary |

**2.8.** Po zapisaniu wniosku w systemie zostanie wygenerowany **Login (nazwa użytkownika)**, który wraz z wprowadzonym wcześniej hasłem umożliwi użytkownikowi zalogowanie się do systemu. **Prosimy o zapamiętanie nazwy użytkownika**.

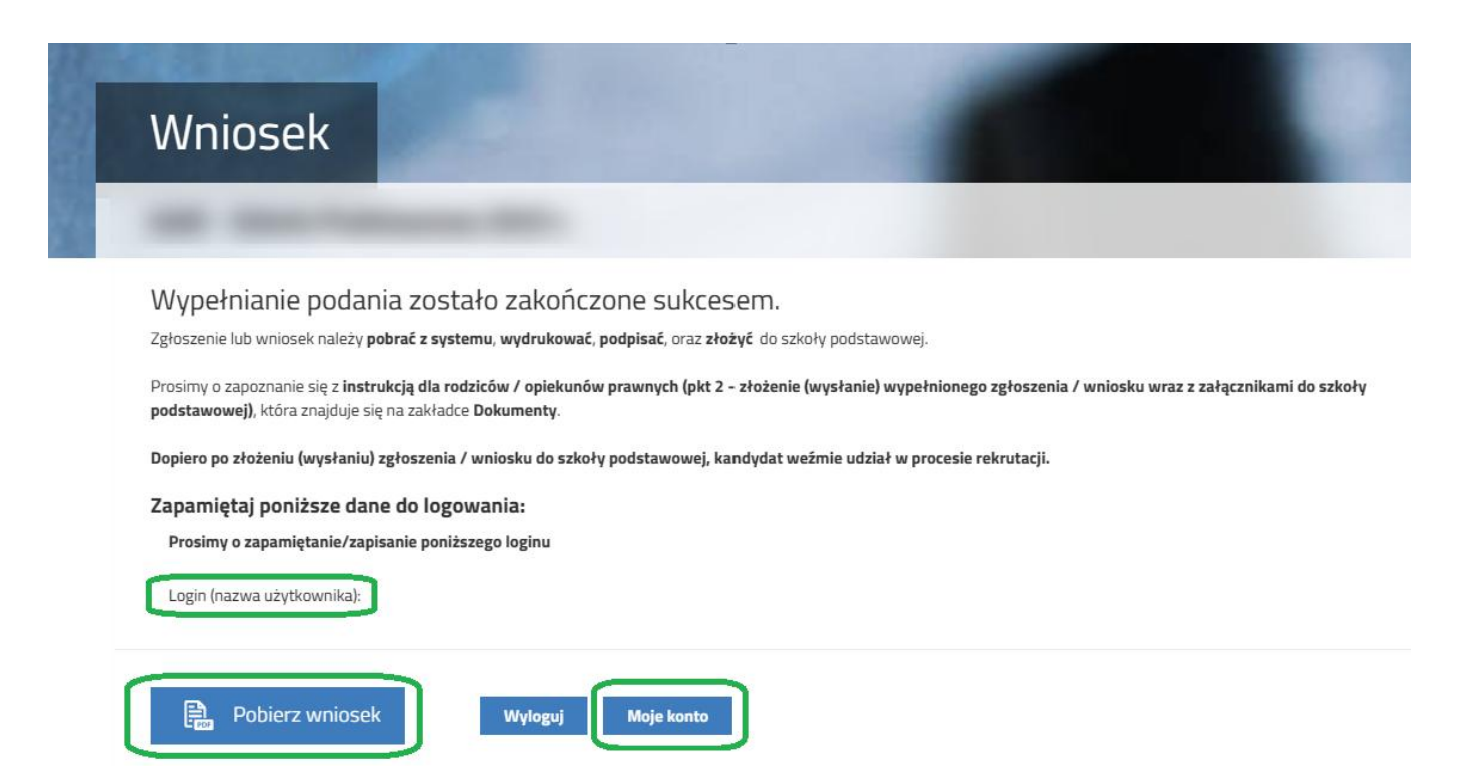

Po naciśnięciu przycisku Pobierz wniosek zostanie pobrany dokument w formacie PDF z uzupełnionymi danymi.

Po wybraniu opcji **Moje konto** zostanie wyświetlona lista dokumentów wypełnionych w systemie wraz z informacją o liczbie uzyskanych punktów. Kolumna **Punktacja kandydata** prezentuje punkty za kryteria uchwalone przez Organ Prowadzący.

### WAŻNE

Wypełniony wniosek w systemie ma status NIEZŁOŻONY W REKRUTACJI PODSTAWOWEJ co oznacza, że nie bierze udziału w rekrutacji. Dopiero po złożeniu wniosku wraz z wymaganymi dokumentami do szkoły, status wniosku zmieni się na ZŁOŻONY W REKRUTACJI PODSTAWOWEJ. Taki wniosek będzie weryfikowany przez szkołę i jeżeli weryfikacja przebiegnie pomyślnie status zmieni się na ZŁOŻONY I ZWERYFIKOWANY W REKRUTACJI PODSTAWOWEJ.

| Moje kont                                                                                  | :0                                     |               |                                                  |                                           |                                     |
|--------------------------------------------------------------------------------------------|----------------------------------------|---------------|--------------------------------------------------|-------------------------------------------|-------------------------------------|
| Dokumenty użyt                                                                             | kownika                                | -             |                                                  |                                           |                                     |
| Commence of the second                                                                     |                                        |               |                                                  | Zmieň basko W                             | la daga ji                          |
| Nowe podanie                                                                               |                                        |               |                                                  | 2 Miler Hasto                             | yiogoj usun kunto                   |
| Kandydat Testowy                                                                           | Data utworzenia                        | Data złożenia | Status                                           |                                           | yruguj                              |
| Kandydat Testowy<br>Podanie<br>Pobierz wniosek                                             | Data utworzenia<br>2023-05-03 10:42:05 | Data złożenia | Status<br>Niezłożony w rekrutacji<br>podstawowej | Złóż wniosek                              | Wybierzakcję 🗸                      |
| Kandydat Testowy<br>Podanie<br>Pobierz wniosek<br>Preferencje                              | Data utworzenia<br>2023-05-03 10:42:05 | Data złożenia | Status<br>Niezłożony w rekrutacji<br>podstawowej | Złóż wniosek<br>Punktacja kandydata       | Wybierzakcję 🗸                      |
| Kandydat Testowy<br>Podanie<br>Pobierz wniosek<br>Preferencje<br>1. Szkoła Podstawowa nr 1 | Data utworzenia<br>2023-05-03 10:42:05 | Data złożenia | Status<br>Niezłożony w rekrutacji<br>podstawowej | Złóż wniosek<br>Punktacja kandydata<br>63 | Wybierzakcję 🗸<br>Punkty różnicując |

# 3. STATUSY ZGŁOSZENIA / WNIOSKU W REKRUTACJI

Zgłoszenie / wniosek w systemie rekrutacji może mieć następujące statusy:

**Niezłożony w rekrutacji podstawowej** – dokument został wypełniony przez rodzica i zapisany w systemie, nie jest jeszcze widoczny w szkole, <u>nie bierze udziału w rekrutacji.</u>

**Złożony w rekrutacji podstawowej** – dokument został złożony do szkoły wraz z załącznikami, dokumenty są weryfikowane przez szkołę pierwszego wyboru.

**Złożony i zweryfikowany w rekrutacji podstawowej** – dokument został poprawnie zweryfikowany przez szkołę i bierze udział w dalszym procesie rekrutacji.

**Odrzucony w rekrutacji podstawowej** – dokument został odrzucony przez szkołę, przy statusie wniosku będzie podany powód odrzucenia dokumentu wpisany przez szkołę, dokument nie bierze udziału w dalszym procesie rekrutacji.

# 4. WYNIKI REKRUTACJI

Wyniki rekrutacji zostaną udostępnione w terminie wskazanym w harmonogramie rekrutacji. Użytkownik, który wcześniej wypełnił zgłoszenie / wniosek w systemie i założył konto może sprawdzić wyniki po zalogowaniu się na stronie <u>https://nabor.pcss.pl/konin/szkolapodstawowa/konto</u>

# Testowy Kandydat

| Podanie                              | Data utworzenia Data złożenia Status |                     |                                             |                     |                    |
|--------------------------------------|--------------------------------------|---------------------|---------------------------------------------|---------------------|--------------------|
| Pobierz wniosek                      | 2023-06-14 10:08:10                  | 2023-06-14 10:09:38 | Zakwalifikowany w rekrutacji<br>podstawowej |                     | Wybierz akcję 🔸    |
| Preferencje                          |                                      |                     |                                             | Punktacja kandydata | Punkty różnicujące |
| 1. Szkoła Podstawowa nr 1            |                                      |                     | > Zakwalifikowany 🖒                         | 19                  | 0                  |
| 2. Szkoła Podstawowa nr 2            |                                      |                     | Niezakwalifikowany                          | 34                  | 0                  |
| 3. Szkoła Podstawowa nr 3 Niezakwali |                                      |                     | Niezakwalifikowany                          | 8                   | 0                  |

# 5. LOGOWANIE DO SYSTEMU

Użytkownik, który wcześniej wypełnił zgłoszenie / wniosek w systemie i założył konto może zalogować się na stronie <u>https://nabor.pcss.pl/konin/szkolapodstawowa/konto</u> Po wpisaniu *nazwy użytkownika* i *hasła* naciskamy przycisk **Zaloguj**.

| Nabór PCSS                       |                                                   | (A) (A) (A) (A) |
|----------------------------------|---------------------------------------------------|-----------------|
| Informator Aktualności Dokumenty | Wypełnij podanie 🗐 Zaloguj                        |                 |
| Logowanie                        |                                                   |                 |
|                                  | Logowanie na istniejące konto<br>w systemie Nabór |                 |
|                                  | 2 nazwa użytkownika                               |                 |
|                                  | 🚹 hasło                                           |                 |
|                                  | Zaloguj                                           |                 |

Odzyskaj dane logowania

Po poprawnym zalogowaniu zostanie wyświetlona zawartość konta użytkownika.

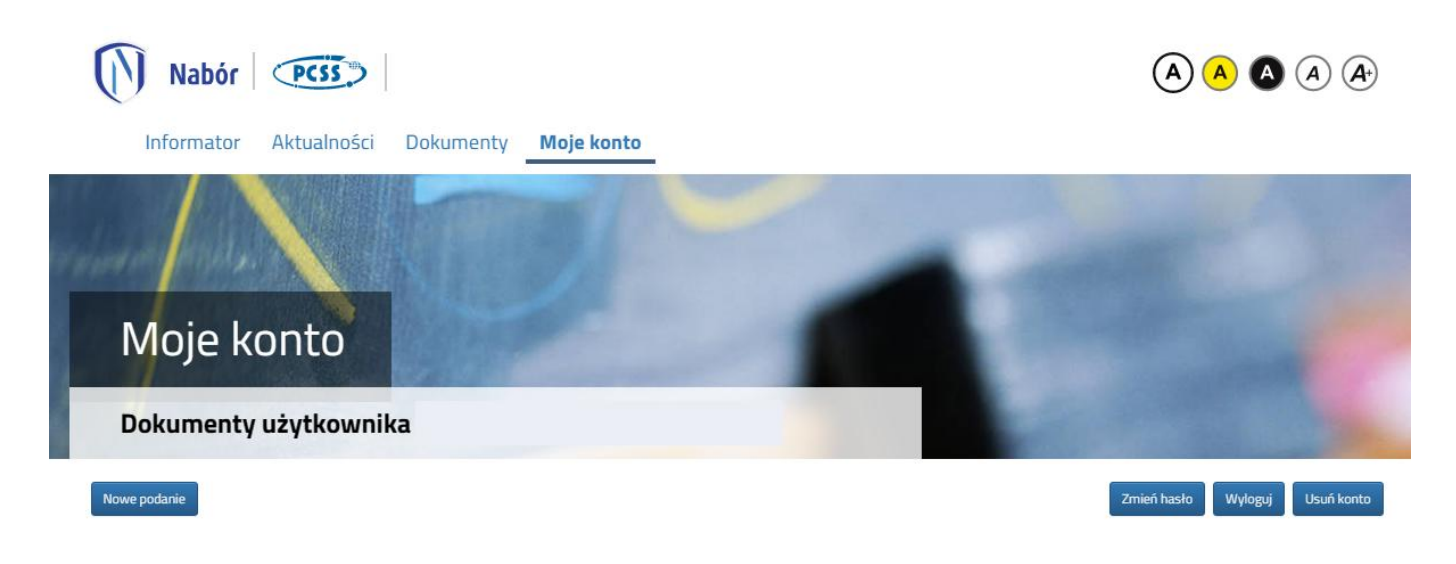

# 6. FUNKCJONALNOŚĆ KONTA UŻYTKOWNIKA

Zalogowany użytkownik na koncie w systemie rekrutacji może skorzystać z kilku opcji:

**Nowe podanie** - wypełnienie nowego zgłoszenia / wniosku (na koncie możemy wypełnić klika zgłoszeń / wniosków np. dla dwójki rodzeństwa)

Zmień hasło - zmiana hasła do konta

Usuń konto - usunięcie konta, po wcześniejszym usunięciu wszystkich zgłoszeń / wniosków

Wyloguj – wylogowanie użytkownika z systemu rekrutacji

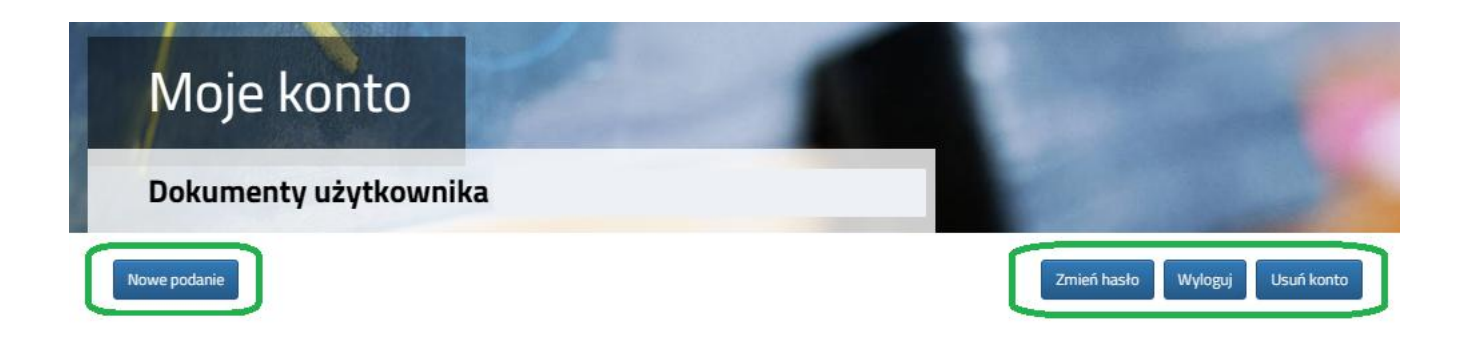

# 7. ODZYSKANIE DANYCH DO LOGOWANIA

Odzyskanie *loginu (nazwy użytkownika)* oraz zresetowanie *hasła* przeprowadzamy na stronie <u>https://nabor.pcss.pl/konin/szkolapodstawowa/konto</u> po wybraniu opcji **Odzyskaj dane logowania**.

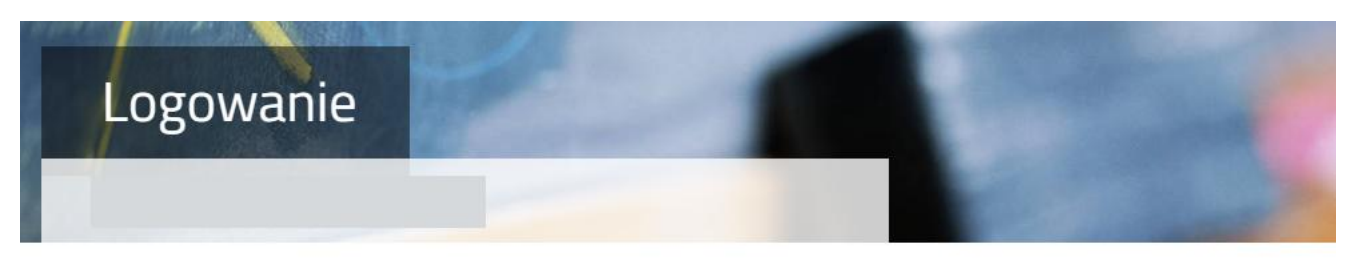

# Logowanie na istniejące konto

| <u>A</u> nazwa u | ıżytkownika             |
|------------------|-------------------------|
| hasło            |                         |
|                  | Zaloguj                 |
| ſ                | Odzyskaj dane logowania |

Następnie wybieramy opcję Nie pamiętam hasła, ale pamiętam login lub Nie pamiętam loginu.

| Odzyskanie dany        | ch do logowania                                                                        |  |
|------------------------|----------------------------------------------------------------------------------------|--|
| Wprowadź wymagane dane |                                                                                        |  |
|                        | <ul> <li>Nie pamiętam hasła ale pamiętam login</li> <li>Nie pamiętam loginu</li> </ul> |  |
|                        | Login                                                                                  |  |
|                        | Adres e-mail wskazany do kontaktu                                                      |  |
|                        | PESEL kandydata                                                                        |  |
|                        | 🗋 Nie podano nr PESEL na wniosku                                                       |  |
|                        | Wyślij                                                                                 |  |

Po wybraniu Nie pamiętam hasła, ale pamiętam login na formularzu uzupełniamy login (nazwę użytkownika), adres e-mail wskazany do kontaktu – jeden z adresów, które wprowadziliśmy na zgłoszeniu / wniosku przy danych rodziców /opiekunów prawnych, PESEL kandydata.

Jeżeli nie wprowadziliśmy na zgłoszeniu / wniosku nr PESEL kandydata zaznaczamy opcję Nie podano nr PESEL na wniosku i uzupełniamy login (nazwę użytkownika), adres e-mail wskazany do kontaktu, datę urodzenia kandydata, imię i nazwisko kandydata.

| •   | Nie pamiętam hasła ale pamiętam login<br>Nie pamiętam loginu                   |
|-----|--------------------------------------------------------------------------------|
|     | Login                                                                          |
|     | Adres e-mail wskazany do kontaktu                                              |
|     | Nie podano nr PESEL na wniosku                                                 |
| Jez | 211 nie podates nr PESEL na wniosku wprowadz dane:<br>Data urodzenia kandydata |
|     | lmię kandydata                                                                 |
|     | Nazwisko kandydata                                                             |
|     | Wvślii                                                                         |

Po uzupełnieniu danych naciskamy przycisk **Wyślij**. Na adres e-mail zostanie wysłana wiadomość z instrukcją ustawienia nowego hasła.

Po wybraniu **Nie pamiętam loginu** uzupełniamy **adres e-mail wskazany do kontaktu** – jeden z adresów, które wprowadziliśmy na zgłoszeniu / wniosku przy danych rodziców /opiekunów prawnych, **PESEL kandydata**.

| O Nie pamiętam hasła ale pamiętam login |
|-----------------------------------------|
| Nie pamiętam loginu                     |
|                                         |
|                                         |
| Adres e-mail wskazany do kontaktu       |
|                                         |
|                                         |
| PESEL kandvdata                         |
|                                         |
|                                         |
| 🗌 Nie podano nr PESEL na wniosku        |
|                                         |
| Wyślij                                  |

Jeżeli nie wprowadziliśmy na zgłoszeniu / wniosku nr PESEL kandydata zaznaczamy opcję **Nie podano nr PESEL na wniosku** i uzupełniamy a**dres e-mail wskazany do kontaktu, datę urodzenia kandydata**, **imię** i **nazwisko kandydata**.

| O Nie pamiętam hasła ale pamiętam login               |
|-------------------------------------------------------|
| Nie pamiętam loginu                                   |
|                                                       |
|                                                       |
| Adres e-mail wskazany do kontaktu                     |
|                                                       |
| Nie podano nr PESEL na wniosku                        |
| Jeżeli nie podałeś nr PESEL na wniosku wprowadź dane: |
| Data urodzenia kandydata                              |
| Data di otzenia kanoyotta                             |
|                                                       |
| Imię kandydata                                        |
|                                                       |
|                                                       |
| Nazwisko kandydata                                    |
|                                                       |
| 1a4.≾U:                                               |
| vvysiij                                               |

Po uzupełnieniu danych naciskamy przycisk **Wyślij**. Na adres e-mail zostanie wysłana wiadomość zawierająca login (nazwę użytkownika).